# LE FLUX DE TRESORERIE ET LE COUT FINANCIERE A PARTIR DU DEVIS ET LA PLANIFICATION

## PROCESSUS

Effectuer le devis et la planification avec le même codage des unités de travail et des activités.

- 1. Créer sur Presto les phases (semaines, mois...) qui veulent être utilisées pour calculer les paiements.
- 2. Importer la planification au devis. Presto segmente les unités de travail en phases utilisant les dates de début et de fin.
- 3. Effectuer les opérations normales de Presto pour obtenir le flux de trésorerie de paiements.
- 4. Introduire les factures à percevoir sur les dates et avec les imports souhaités, qui peuvent être fondées ou non en des certifications provisoires obtenus.
- 5. Générer les échéances, les fonds engages et le coût financier.
- 6. Introduire les modifications souhaitées et de générer à nouveau.

### **EXEMPLE DETAILLE**

Nous partons de l'exemple standard "Lincoln Hospital" de Primavera.

L'exemple est importé dans Presto et efface toute l'information, à l'exception du devis lui-même. Le processus réel sera dans l'ordre inverse, le devis est exporte au format XML de Primavera et est utilisé comme la base pour la planification.

| 🙆 Lir | ncoln | Hospita | l presu       | ipuesto F        | Presto[  | I]-C:\Users\fv | alderrama\Deskto     | op\Elecno | r\Lincoln Hosp | pital presupuesto | .PrestoOb             | . 🗆            | ×   |
|-------|-------|---------|---------------|------------------|----------|----------------|----------------------|-----------|----------------|-------------------|-----------------------|----------------|-----|
| ARCH  | IVO   | EDICIÓN | I <u>V</u> ER | A <u>S</u> ISTEI | NTES     | REFERENCIAS    | HERRAMIENTAS         | PROCESOS  | MACROS         | ÁLCULOS INFO      | RMES VE <u>N</u> TANA | Α Α <u>Υ</u> ι | JDA |
|       | ÷ 🗔   | I 🗈 🖨   | 1 .0          | 🖌 🖻 i            | a 15     | - 🔍 🖌          |                      |           | > 🕅 🛯 🕞 🤰      | i 🗂 🝸 👻 🗡         | 🖬 🖻 🔍 🛓               |                |     |
| - Ár  | bol   | x in Im | nortar        | medición         | Ent.     | idades Co      | ncentos f@Eactura    | s 🖶 Venz  | rimientos 🔞 E  | echas             |                       |                | -   |
|       |       | - Car   | itulos        | •                | Presum   | uesto          |                      | • 1       | +              |                   |                       |                | - H |
|       | 1     |         | NatC          | Código           | lir lit  | Resumen        |                      |           | CanPres Uc     | i Pre             | ImpPres               | Nota           |     |
|       |       |         |               |                  |          |                |                      |           |                |                   |                       |                |     |
| 1/0   | -     |         | 6             | 4357             | Λ.       | Lincoln Hos    | pital Project Reha   | b Center  | 1              | 24.170.698,80     | 24.170.698,80         |                |     |
| 2/1   | +     | 1       | ۵.            | 4358             | Λ.       | Design and     | Engineering          |           | 1              | 1.010.880,00      | 1.010.880,00          |                |     |
| 3/1   | +     | 2       | ۵.            | 5315             | Λ.       | Procuremen     | nt                   |           | 1              | 7.200,00          | 7.200,00              |                |     |
| 4/1   | +     | 3       | ۵.            | 5043             | Λ.       | Sitework       |                      |           | 1              | 3.000.480,00      | 3.000.480,00          |                |     |
| 5/1   | +     | 4       | ۵.            | 4359             | ~        | Foundation     |                      |           | 1              | 267.468,00        | 267.468,00            |                |     |
| 6/1   | +     | 5       | ۵.            | 4360             | ~        | Structure      |                      |           | 1              | 2.701.024,00      | 2.701.024,00          |                |     |
| 7/1   | +     | 6       | ۵.            | 4361             | <u>.</u> | Mechanical/    | Electrical System    | s         | 1              |                   | 0                     |                |     |
| 8/1   | • +   | 7       | ۵.            | 4364             | •••      | Elevator       |                      |           | 1              | 940.224,00        | 940.224,00            |                |     |
| 9/1   |       | 8       | ۵.            | 4369             | ••       | Plumbing a     | nd Electrical        |           | 1              | 2.479.608,00      | 2.479.608,00          |                |     |
| 10/2  |       | 8.1     |               | LH810            |          | Set Mechani    | cal and Electrical E | quipment  | 1,00           |                   | 0                     |                |     |
| 11/2  |       | - 8.2   |               | LH840            | <u>.</u> | Rough-In Plu   | mbing/Piping         |           | 1,00           | 16.040,00         | 16.040,00             |                |     |
| 12/3  | -     | 8.2.1   | <u> </u>      | 1161             |          | Piping Mater   | rial                 |           | 500,000 Cu     | bi 10,00          | 5.000,00              |                |     |
| 13/3  |       | 8.2.2   | 2             | 368              |          | Mechanical B   | Engineer             |           | 10.800,000     | 1,00              | 10.800,00             |                |     |
| 14/3  |       | 8.2.3   | .168          | EQU              |          | Maquinaria     |                      |           | 8,000          | 30,00             | 240,00                |                |     |
| 15/2  |       | + 8.3   |               | LH855            | ••       | Install Wiring | g and Cable          |           | 1,00           | 3.600,00          | 3.600,00              |                |     |
| 16/2  |       | 8.4     |               | LH870            |          | Connect Equ    | lipment              |           | 1,00           |                   | 0                     |                |     |
| 17/2  |       | + 8.5   |               | LH850            | •        | Electrical Co  | sts                  |           | 1,00           | 2.459.968,00      | 2.459.968,00          |                |     |
| 18/1  | +     | 9       | •             | 4365             | •        | HVAC           |                      |           | 1              | 4.722.624,00      | 4.722.624,00          |                |     |
| 19/1  | +     | 10      | 0             | 4363             | •        | Exterior Fin   | ishes                |           | 1              | 2.137.680,00      | 2.137.680,00          |                |     |
| 20/1  | +     | 11      | Δ.            | 4362             | •••      | Interior Fini  | ishes                |           | 1              | 6.903.510,80      | 6.903.510,80          |                |     |

#### Le devis

L'objectif de coût est créé égal au devis. Dans ce cas, comme les factures à percevoir seront introduites manuellement, il n'est pas nécessaire de différencier entre le Prix de cout et le Prix de vente, mais vous pouvais introduire un marge en changement les Prix ou d'augmenter le devis avec les coefficients de couts indirectes ou frais générales.

Les phases nécessaires sont créés pour créer les périodes des couts, ou moins entre la date de début et de fin indiques par la planification.

La planification est importé avec "PROCESSUS: Importer des métrés". La procédure est automatique : Comme les codes se correspondent, chaque unité de travail est segmente en des phases couvrant au prorata de leurs journées de travail.

| 1-1      |                 |                                       |             |             | N 148 🖉 M 1        |               |  |
|----------|-----------------|---------------------------------------|-------------|-------------|--------------------|---------------|--|
| -        | Árbol 🧖 Impo    | rtar medición 🗙 👖 Entidades 🚪 Conce   | eptos 🏠 Fac | turas 🔒 Ven | cimientos 🔞 Fechas |               |  |
| Can      | npos de Primave | ra (planificación) 🔹 🖄                |             |             |                    |               |  |
|          | Partida         | Resumen                               | FecIniTarea | FecFinTarea | FasePlan FecPlan   | Cantidad Nota |  |
| í.       | + 4358/LH4 ···  | Design Building Addition              | 01-Jul-07   | 01-Jul-07   | 5 31-Jul-07        | 5.520,00      |  |
| 2        | 4358/LH469      | Assemble Technical Data for Heat Pump | 01-Jul-07   | 01-Jul-07   | 5 31-Jul-07        | 720,00        |  |
| 3        | 4358/LH470      | Review Technical Data on Heat Pumps   | 01-Jul-07   | 01-Jul-07   | 5 31-Jul-07        | 2.400,00      |  |
| <u>ا</u> | 4358/LH501      | Review and Approve Designs            | 01-Jul-07   | 01-Jul-07   | 5 31-Jul-07        | 2.160,00      |  |
|          | 4358/LH455      | Design                                | 05-Mar-07   | 02-May-07   | 1 31-Mar-07        | 465.153,49    |  |
| 5        | 4358/LH455      | Design                                | 05-Mar-07   | 02-May-07   | 2 30-Abr-07        | 488.411,16    |  |
| 7        | 4358/LH455      | Design                                | 05-Mar-07   | 02-May-07   | 3 31-May-07        | 46.515,35     |  |
| 3        | 4359/LH555      | Foundation                            | 02-Jul-07   | 18-Jul-07   | 5 31-Jul-07        | 220.168,00    |  |
| }        | 4360/LH605      | Structure                             | 19-Jul-07   | 04-Feb-08   | 5 31-Jul-07        | 167.472,00    |  |
| 0        | 4360/LH605      | Structure                             | 19-Jul-07   | 04-Feb-08   | 6 31-Ago-07        | 427.984,00    |  |
| 1        | 4360/LH605      | Structure                             | 19-Jul-07   | 04-Feb-08   | 7 30-Sep-07        | 372.160,00    |  |
| 12       | 4360/LH605      | Structure                             | 19-Jul-07   | 04-Feb-08   | 8 31-Oct-07        | 427.984,00    |  |
| 3        | 4360/LH605      | Structure                             | 19-Jul-07   | 04-Feb-08   | 9 30-Nov-07        | 409.376,00    |  |
| 4        | 4360/LH605      | Structure                             | 19-Jul-07   | 04-Feb-08   | 10 31-Dic-07       | 390.768,00    |  |
| 15       | 4360/LH605      | Structure                             | 19-Jul-07   | 04-Feb-08   | 11 31-Ene-08       | 427.984,00    |  |
| 6        | 4360/LH605      | Structure                             | 19-Jul-07   | 04-Feb-08   | 12 29-Feb-08       | 37.216,00     |  |
| 7        | 4364/LH750      | Elevator                              | 13-Nov-07   | 22-May-08   | 9 30-Nov-07        | 95.312,00     |  |
| 8        | 4364/LH750      | Elevator                              | 13-Nov-07   | 22-May-08   | 10 31-Dic-07       | 142.968,00    |  |
| 9        | 4364/LH750      | Elevator                              | 13-Nov-07   | 22-May-08   | 11 31-Ene-08       | 156.584,00    |  |
| 0        | 4364/LH750      | Elevator                              | 13-Nov-07   | 22-May-08   | 12 29-Feb-08       | 142,968.00    |  |

Importation de la planification

Comme le montant de Primavera est égal à zéro, le montant de la unité de travail de l'objectif de cout reste (Presto 2013.04 o postérieur est requis). Si la quantité d'une unité de travail est très petite, peuvent avoir des différences mineures dues à l'arrondissement.

Ce procédé est également applicable lorsqu'il n'y a pas d'équivalence directe entre unités de travail et activités, mais les montants doivent être proses de la planification.

| 🙆 Li  | ncolr   | n Hosp     | ital p     | lanifica  | ción Presto[ | 2]-C:\Users\1 | fvalderra | ma\Deskto        | p\Elecnor\           | Lincoln H   | ospital pla      | anificació      | n.Presto            | Ob 🗆         | ×   |
|-------|---------|------------|------------|-----------|--------------|---------------|-----------|------------------|----------------------|-------------|------------------|-----------------|---------------------|--------------|-----|
| ARC   | HIVO    | EDIC       | IÓN        | VER A     | SISTENTES R  | EFERENCIAS    | HERRAN    | IIENTAS <u>P</u> | ROCESOS              | MACROS      | CÁLCULO          | S <u>I</u> NFOR | MES VE              | NTANA AYU    | DA  |
| P ø   | 2 🗖     |            | <b>8</b> 1 | . fit 🧬   | A 1 5        | - @ 4         | ( 🖻 🛍     | RIQI             |                      |             | 🗶 in N 🐨         | abc 🚽           |                     | i=           |     |
|       | ar uu   |            |            | a         |              |               | ,         |                  | fOrest               |             | <b>•</b> • • • • |                 |                     |              | _   |
|       |         | ^ <u>-</u> | c a        | itar met  |              |               | aues 🔤    | conceptos        |                      |             |                  |                 | DI.                 |              |     |
|       | -       | -          | Capitu     | 04-04-    | Planine      | scion         |           |                  | E Dian               |             | Dia              | 7. Diau         | Plan                | 0. Dian      |     |
|       |         |            | Nate       | codig     | o Resumen    |               |           |                  | 5: Plan<br>31-Jul-07 | 0:<br>31-Aq | pian /           | ep-07 3         | 8: Plan<br>1-Oct-07 | 30-Nov-07    | Ê   |
| 1/0   | -       |            | a          | 4357      | Lincoln H    | ospital Proje | ect Rehal | center 2         | .270.327,84          | 2.156.28    | 3,84 612.3       | 899,36 70       | 4.119,04            | 1.376.131,76 | 1.8 |
| 2/1   | +       | 1          | ۵          | 4358      | Design a     | nd Engineeri  | ing       |                  | 10.800,00            |             |                  |                 |                     |              |     |
| 3/1   |         | 2          | ۵          | 5315      | Procurem     | ent           |           |                  | 7.200,00             |             |                  |                 |                     |              |     |
| 4/1   | +       | - 3        | ۵.         | 5043      | Sitework     |               |           | 1                | .560.249,60          | 1.440.23    | 0,40             |                 |                     |              |     |
| 5/1   | +       | 4          | ۵.         | 4359      | Foundati     | on            |           |                  | 267.468,00           |             |                  |                 |                     |              |     |
| 6/1   |         | 5          | ۵.         | 4360      | Structure    |               |           |                  | 165.544,64           | 440.59      | 9,04 379.3       | 22,56 42        | 8.664,64            | 400.251,60   | 4(  |
| 7/2   |         | + 5.1      |            | LH605     | Structure    |               |           |                  | 159.656,64           | 425.75      | 1,04 372.5       | 532,16 42       | 5.751,04            | 399.141,60   | 3   |
| 8/2   | ۲.      | + 5.2      |            | LH710     | Erect Stru   | ctural Frame  |           |                  | 5.888,00             | 14.84       | 8,00 4.8         | 364,00          |                     |              |     |
| 9/2   |         | + 5.3      |            | LH712     | Floor Dec    | king          |           |                  |                      |             | 1.9              | 926,40          | 2.553,60            |              |     |
| 10/2  | - 11    | 5.4        |            | LH720     | Erect Stair  | well and Elev | vator Wal | ls               |                      |             |                  |                 |                     |              |     |
| 11/2  |         | + 5.5      | •          | LH730     | Concrete     | First Floor   |           |                  |                      |             |                  |                 | 360,00              | 1.110,00     | ~   |
| <     |         |            |            |           |              |               |           |                  |                      |             |                  |                 |                     |              | >   |
| Fases | 4360/   | LH710      | Erect      | Structure | I Frame      |               |           |                  |                      |             |                  |                 |                     |              | ×   |
| Plani | ficació | ón por i   | estado     | s de apr  | obación 🔹    |               |           |                  |                      |             |                  |                 |                     |              |     |
|       | Fecha   | а          | CanP       | lanini    | CanPlanMod   | CanPlanPte    | CanPlan   | OrCanPlan        | Plan                 | PlanPres    | OrPlan           | OrPlanP         | res Nota            |              | ^   |
| 5     | 31-Ju   | ul-07      |            | 0,23      |              |               | 0.23      | 0,23             | 5.888,00             | 5.888,00    | 5.888,00         | 5.888           | .00                 |              |     |
| 6     | 31-A    | go-07      |            | 0,58      |              |               | 0,58      | 0,81             | 14.848,00            | 14.848,00   | 20.736,00        | 20.736          | .00                 |              |     |
| 7     | 30-S    | ep-07      |            | 0,19      |              |               | 0,19      | 1,00             | 4.864,00             | 4.864,00    | 25.600,00        | 25.600          | .00                 |              |     |
| 8     | 31-0    | ct-07      |            |           |              |               |           |                  |                      |             |                  |                 |                     |              | ~   |

Vérification de la planification par des mois

En option, vous pouvez calculer les ressources nécessaires par mois pour la vérification ou pour prendre des décisions. Il n'est pas nécessaire parce que le processus de génération des factures s'effectue automatiquement.

| Ch.       |               |              |                                 |                           | RIQ.                    | K ( )                   |                          | CULUS <u>I</u> NF<br>더 좋 향 : |                          |                          | A        |
|-----------|---------------|--------------|---------------------------------|---------------------------|-------------------------|-------------------------|--------------------------|------------------------------|--------------------------|--------------------------|----------|
| <u>لە</u> | Árbol 🧖       | Importa      | ar medición 🔟 Fechas 📜 Entid    | lades Con                 | ceptos ×                | Facturas                | 🕀 Recursos j             | oor grupos                   |                          | -w -                     |          |
| Mai       | no de obra    | y maqu       | uinaria por fases 🔹 *           |                           | 8 C                     | anPlan                  | - т 🗉                    | 🚊 🖫 😵                        | .∧. 🖿 📾                  | e 📰 🔚                    |          |
|           | Códi <u>c</u> | NatC         | Resumen                         | CanTotPres<br>[32.686,00] | 8: CanPlan<br>31-Oct-07 | 9: CanPlan<br>30-Nov-07 | 10: CanPlan<br>31-Dic-07 | 11: CanPlan<br>31-Ene-08     | 12: CanPlan<br>29-Feb-08 | 13: CanPlan<br>31-Mar-08 | 14:<br>3 |
|           | 1710          | <del>O</del> | Sitework Labor Costs            | 760,00                    |                         |                         |                          |                              |                          |                          |          |
| 2         | 1711          | <del>Q</del> | Design Costs                    | 360,00                    |                         |                         |                          |                              |                          |                          |          |
| 3         | 1712          | <del>O</del> | Structural Labor Costs          | 1.144,00                  | 183,04                  | 171,60                  | 171,60                   | 183,04                       | 22,88                    |                          |          |
| 4         | 1713          | <del>Q</del> | Exterior Finishes Labor Cost    | 1.640,00                  | 213,20                  | 196,80                  | 196,80                   | 213,20                       | 196,80                   | 32,80                    |          |
|           | 1714          | <del>Q</del> | Interior Finish Labor Costs     | 352,00                    |                         |                         |                          |                              |                          |                          |          |
|           | 1715          | <del>G</del> | Heating, Air Conditioning & Pl  | 1.224,00                  |                         | 73,44                   | 171,36                   | 183,60                       | 171,36                   | 171,36                   |          |
|           | 1716          | <del>Q</del> | Elevator Labor Costs            | 1.104,00                  |                         | 110,40                  | 165,60                   | 187,68                       | 165,60                   | 165,60                   |          |
|           | 1717          | æ            | Electrical Labor Costs          | 1.216,00                  |                         | 170,24                  | 170,24                   | 182,40                       | 170,24                   | 170,24                   |          |
|           | 1722          | 180          | Site Non Labor                  | 760,00                    |                         |                         |                          |                              |                          |                          |          |
| 0         | 1724          | 180          | Structure NL                    | 1.144,00                  | 183,04                  | 171,60                  | 171,60                   | 183,04                       | 22,88                    |                          |          |
| 1         | 1726          | 180          | Exterior Finishes Nonlabor      | 1.640,00                  | 213,20                  | 196,80                  | 196,80                   | 213,20                       | 196,80                   | 32,80                    |          |
| 2         | 1728          | 180          | Interior Finishes NL            | 352,00                    |                         |                         |                          |                              |                          |                          |          |
| 3         | 1730          | 180          | Elevator Nonlabor               | 1.104,00                  |                         | 110,40                  | 165,60                   | 187,68                       | 165,60                   | 165,60                   |          |
| 4         | 1732          | 180          | Heating, Air Conditioning, Plur | 1.224,00                  |                         | 73,44                   | 171,36                   | 183,60                       | 171,36                   | 171,36                   |          |
| 15        | 1734          | 180          | Electrical Nonlabor             | 1.216,00                  |                         | 170,24                  | 170,24                   | 182,40                       | 170,24                   | 170,24                   |          |
| 6         | 1736          | <del>O</del> | Foundation Labor                | 584,00                    |                         |                         |                          |                              |                          |                          |          |
| 17        | 1737          | <b>18</b> 8  | Foundation Nonlabor             | 584,00                    |                         |                         |                          |                              |                          |                          |          |
| 8         | 336           | <del>e</del> | Trades ···                      | 480,00                    |                         |                         |                          |                              |                          | 480,00                   |          |
| 19        | 367           | <del>Q</del> | Electrical Engineer             | 720,00                    |                         |                         |                          |                              |                          |                          |          |

Les quantités de ressources par mois

Il crée un fournisseur pour chaque forme de paiement prévu, plus le client, avec leurs retenues et les taxes. Dans ce cas, nous allons créer un fournisseur pour chaque nature de base.

| - <b>E</b> F | Árbol 💆 I   | mportar me | dición 🔟 Fechas 📊 Entid | ades | ×                 |          |          |          |        |           |           |                |
|--------------|-------------|------------|-------------------------|------|-------------------|----------|----------|----------|--------|-----------|-----------|----------------|
| Date         | os de factu | ración     | * *                     | - 11 | i 🔊 V 🗛 🖩 4       | <b>۲</b> |          |          |        |           |           |                |
|              | Código      | Nat        | Resumen                 | NIF  | FormaPago         |          | DíaPago1 | DíaPago2 | PoriVA | RetGarDef | RetFisDef | CtaProveedores |
| 1            | ENT0001     | Proveedor  | Proveedor mano de obra  |      | Vencimiento conta | do ∨     |          |          | 21     |           | 18        |                |
| 2            | ENT0002     | Proveedor  | Proveedor materiales    |      | Vencimiento 90    | ~        |          |          | 21     | 10        |           |                |
| 3            | ENT0003     | Proveedor  | Proveedor maquinaria    |      | Vencimiento 30    | ~        | ]        |          | 21     |           |           |                |
| 4 ≯          | ENT0004     | Proveedor  | Proveedor otros costes  |      | Vencimiento 60    | ~        | ]        |          | 21     | 5         |           |                |
| 5            | ENT0005     | Promotor   | Cliente                 |      | Vencimiento 14    | ~        | ]        |          | 21     | 10        |           |                |

Fournisseurs et formes de paiement

Les fournisseurs sont attribués aux éléments des décompositions.

| đ  | Lincoln H   | ospital      | planificación Presto[2]-C:\Users\fvalderrama\Des | ktop\Elecno | or\Lincoln Hospital planificad | ción.PrestoOb 🗆                     | ×  |
|----|-------------|--------------|--------------------------------------------------|-------------|--------------------------------|-------------------------------------|----|
| AF |             | DICIÓN       | VER ASISTENTES REFERENCIAS HERRAMIENTAS          | PROCESOS    | MACROS CÁLCULOS INF            | ORMES VE <u>N</u> TANA A <u>Y</u> U | DA |
|    | 📂 🔲         | 🗈 🚔          | 🕼 💣 🔒 🖆 🔊 👻 (Č) 🐇 🗎 🛱 🍵 🤇                        |             | ) N 🕼 🗢 M 🔻 😤 🕽                | 🖊 🗐 📑 🗔 🛓                           |    |
| ۰. | Árbol 🗖     | Importa      | r medición 🔟 Fechas 🗰 Entidades 📕 Concentos      | × fΩEacti   | iras                           |                                     | -  |
| To | dos: Presur | westo        | • • • • 1 •                                      |             | - 🖛 🗊 👄 🖽 💔                    | A 🚥 🚥 📧 📰 🖬                         | -  |
|    | Códia       | NatC         | Resumen                                          | Proveedor   | Nombre del proveedor           | Ud Pres                             | ~  |
|    | courg       | - Hute       | incounterr                                       | Trotecaol   | nonbre dei protecuor           | [72.654.154,20]                     |    |
| 15 | 1710        | <del>Q</del> | Sitework Labor Costs                             | ENT0001     | Proveedor mano de obra         | 1.974,00                            |    |
| 16 | 1711        | <del>Q</del> | Design Costs                                     | ENT0001     | Proveedor mano de obra         | 2.778,00                            |    |
| 17 | 1712        | <del>Q</del> | Structural Labor Costs                           | ENT0001     | Proveedor mano de obra         | 1.163,00                            |    |
| 18 | 1713        | <del>Q</del> | Exterior Finishes Labor Cost                     | ENT0001     | Proveedor mano de obra         | 646,00                              |    |
| 19 | 1714        | <del>C</del> | Interior Finish Labor Costs                      | ENT0001     | Proveedor mano de obra         | 9.773,00                            |    |
| 20 | 1715        | <del>Q</del> | Heating, Air Conditioning & Plumbing Labor Costs | 5 ENT0001   | Proveedor mano de obra         | 1.928,00                            |    |
| 21 | 1716        | <del>,</del> | Elevator Labor Costs                             | ENT0001     | Proveedor mano de obra         | 426,00                              |    |
| 22 | 1717        | <del>Q</del> | Electrical Labor Costs                           | ENT0001     | Proveedor mano de obra         | 1.012,00                            |    |
| 23 | 1722        | <b>18</b> 8  | Site Non Labor                                   | ENT0003     | Proveedor maquinaria           | 395,00                              |    |
| 24 | 1723        |              | Site Material                                    | ENT0002     | Proveedor materiales           | 1.579,00                            |    |
| 25 | 1724        | 100          | Structure NL                                     | ENT0003     | Proveedor maquinaria           | 233,00                              |    |
| 26 | 1725        | Ħ            | Structure Material                               | ENT0002     | Proveedor materiales           | 930,00                              |    |
| 27 | 1726        | 100          | Exterior Finishes Nonlabor                       | ENT0003     | Proveedor maquinaria           | 129,00                              |    |
| 28 | 1727        | 8            | Exterior Finishes Material                       | ENT0002     | Proveedor materiales           | 517,00                              |    |
| 29 | 1728        | 100          | Interior Finishes NL                             | ENT0003     | Proveedor maquinaria           | 1.955,00                            |    |
| 30 | 1729        |              | Interior Finishes Material                       | ENT0002     | Proveedor materiales           | 7.818,00                            |    |
| 31 | 1730        | 100          | Elevator Nonlabor                                | ENT0003     | Proveedor maquinaria           | 85,00                               |    |
| 32 | 1731        |              | Elevator Material                                | ENT0002     | Proveedor materiales           | 340,00                              |    |
| 33 | 1732        | 18.          | Heating, Air Conditioning, Plumbing Nonlabor     | ENT0003     | Proveedor maquinaria           | 386,00                              |    |
| 34 | 1733        |              | Heating, Air Conditioning, Plumbing Material     | ENT0002     | Proveedor materiales           | 1.542,00                            | ~  |

Fournisseurs des fournitures

Les factures à percevoir et leurs échéances sont créés avec "PROCESSUS: Créer factures: A partir de la planification". Les factures sont marques comme provisionnels (rouge) de sorte que les changements dans la planification, couts, modalités de paiement, etc., sera transmis automatiquement.

| AF     | RCHIVO EDIC | CIÓN <u>V</u> ER A <u>S</u> ISTEI | NTES <u>R</u> EFERENCIAS | S <u>H</u> ERRAM | ENTAS   | PROCESOS               | MACROS            | <u>C</u> ÁLCU  | LOS IN | FORME  | S VENTAN         | IA AY             | UDCer |
|--------|-------------|-----------------------------------|--------------------------|------------------|---------|------------------------|-------------------|----------------|--------|--------|------------------|-------------------|-------|
| D      | 💕 🔲 🗈       | 🚔 🔥 😭 🗎                           | a 🔊 - (~ )               | * 🗈 🛍            | 8 9     |                        | N 🗟               | 🕈 II 11        | ₩ .    | 1      |                  | 1.                |       |
| 1      | Árbol 🧖 Im  | portar medición 🔞                 | Fechas 🚪 Entidad         | des 📕 Cono       | eptos 🕻 | Facturas ×             | Recur             | sos por        | grupos |        |                  |                   |       |
| Pre    | oveedores   | <ul> <li>Orden fe</li> </ul>      | echa 💌 *                 |                  |         | · 📾 🎒 🔭                | 2                 |                |        |        |                  |                   |       |
|        | Document    | o Info Entidad F                  | Resumen                  | Fech             | a       | BaseF<br>[24.170.698,8 | ac<br>1] [5.075.8 | IVA<br>[46,77] | RetGar | RetFis | Im<br>[26.056.46 | porte  <br>[],34] | BaseD |
| 1      | 001_1       | 🔒 🛛 ENT0001 🖡                     | Proveedor mano d         | e obra 31/0      | 3/2007  | 470.037,               | <b>50</b> 98.     | 707,90         |        | 18     | 484.1            | 38,73             |       |
| 2      | 002_1       | b ENT0001 F                       | Proveedor mano d         | e obra 30/0      | 4/2007  | 490.039,               | 20 102.           | 908,23         |        | 18     | 504.7            | 40,37             |       |
| 3      | 003_1       | 📙 ENT0001 F                       | Proveedor mano d         | e obra 31/0      | 5/2007  | 40.003,                | 20 8.             | 400,67         |        | 18     | 41.2             | 03,29             |       |
| 4      | 005_3       | 🔒 ENT0003 F                       | Proveedor maquina        | aria 31/C        | 7/2007  | 235.148,               | 32 49.            | 381,15         |        |        | 284.5            | 29,47             |       |
| 5      | 005_1       | 👃 ENT0001 F                       | Proveedor mano d         | e obra 31/0      | 7/2007  | 1.157.393,             | 92 243.           | 052,72         |        | 18     | 1.192.1          | 15,73             |       |
| 6      | ▶ 005_2     | 🔒 ENT0002                         |                          | 31/0             | 7/2007  | 877.785,               | <b>60</b> 184.    | 334,98         | 10     |        | 974,3            | 42,02             |       |
| 7<br>< | 006_3       | ENT0003 F                         | Proveedor maquina        | aria 31/C        | 8/2007  | 217.959,               | <b>12</b> 45.     | 771,42         |        |        | 263.7            | 30,54             | >     |
| Sur    | ninistros   |                                   |                          |                  |         |                        |                   |                |        |        |                  |                   | 3     |
|        | Código Na   | tC Resumen                        | Cantid                   | lad Factor I     | Jd PorD | to Precio              | Importe           | IVA            | Nota D | estino | Resumen F        | ecinpu            | t Ped |
| 1      | 1723        | Site Material                     | 395,                     | ,20              |         | 1.579,00               | 624.020,80        | 21,00          |        | - 1    |                  |                   |       |
| 2      | 1725 🔠      | Structure Mate                    | rial 68,                 | ,64              |         | 930,00                 | 63.835,20         | 21,00          |        |        |                  |                   |       |
| 3      | 1727 🖪      | Exterior Finishe                  | es Material 196,         | ,80              |         | 517,00                 | 101.745,60        | 21,00          |        |        |                  |                   |       |
| <      |             |                                   |                          |                  |         |                        |                   |                |        |        |                  |                   | >     |
| Ver    | ncimientos  |                                   |                          |                  |         |                        |                   |                |        |        |                  |                   | 1     |
|        | Fecha       | Tipo                              | Importe Nota             | 6                | Banco   | PorVenc                | OrFlujoCaja       |                |        |        |                  |                   |       |
| 1      | 31/10/2007  | Importe factura                   | 974.342,02 Venci         | imiento 90       |         | 100,00 2               | 216.977,27        |                |        |        |                  |                   |       |
| 2      | 31/07/2008  | Retención garantí                 | a 87.778,56 Reter        | nción garan      | tia     | 9,01 4                 | 436.746,97        |                |        |        |                  |                   |       |
| 3      | 20/10/2007  | IVA                               | 184 334 98 IVA           |                  |         | 18.92 3                | 629,554 94        |                |        |        |                  |                   |       |

Factures de fournisseurs avec des fournitures connexes

Vous pouvez voir déjà le flux de trésorerie complète des paiements.

| M Li               | ncoln Hospit  | al planificación Pre | esto[2]-C:\Users\fvalderrama\Desk | top\Elecnor\Lincoln H   | lospital p | lanificación.PrestoO |            | ×   |
|--------------------|---------------|----------------------|-----------------------------------|-------------------------|------------|----------------------|------------|-----|
| ARC                |               |                      |                                   |                         | CÁLCUL     |                      | A1         | ٨   |
| Anc                |               |                      |                                   | ENOCESOS MACKOS         | CALCOL     |                      |            | ~   |
|                    | ¥ 📕 💷 🕯       | s 🖉 🖻 🖉              |                                   |                         | 2 IN 1     | Y 🕆 🗡 🔟 🖻 🗳          | <u></u>    |     |
| 1 <mark>a</mark> Á | rbol 🛛 🙀 Impo | rtar medición 🛛 🔟 Fe | chas 📊 Entidades 📲 Conceptos 🖆    | 🗟 Facturas 🛛 👷 Recursos | por grupo  | s 📙 Vencimientos 🗙   | :          | -   |
| Orde               | n fecha       | • *                  | •                                 |                         |            |                      |            |     |
|                    | Fecha         | Тіро                 | Importe Nota<br>[34.322.39        | OrFlujoCaja Factura     | Entidad    | Resumen              | Fecha      | 0 ^ |
| 1                  | 31/03/20      | Importe factura      | 484.138,73 Vencimiento contado    | -484.138,73 001_1       | ENT0001    | Proveedor mano de    | 31/03/2007 |     |
| 2                  | 20/04/2007    | Retención fiscal     | 84.606,77 Retención fiscal        | -470.037,60 001_1       | ENT0001    | Proveedor mano de    | 31/03/2007 |     |
| 3                  | 20/04/2007    | IVA                  | 98.707,90 IVA                     | -470.037,60 001_1       | ENT0001    | Proveedor mano de    | 31/03/2007 |     |
| 4                  | 30/04/2007    | Importe factura      | 504.740,37 Vencimiento contado    | -974.777,97 002_1       | ENT0001    | Proveedor mano de    | 30/04/2007 |     |
| 5                  | 31/05/2007    | Importe factura      | 41.203,29 Vencimiento contado     | -1.015.981,26 003_1     | ENT0001    | Proveedor mano de    | 31/05/2007 |     |
| 6                  | 20/07/2007    | Retención fiscal     | 88.207,06 Retención fiscal        | -1.000.080,00 002_1     | ENT0001    | Proveedor mano de    | 30/04/2007 |     |
| 7                  | 20/07/2007    | IVA                  | 102.908,23 IVA                    | -1.000.080,00 002_1     | ENT0001    | Proveedor mano de    | 30/04/2007 |     |
| 8                  | 20/07/2007    | Retención fiscal     | 7.200,58 Retención fiscal         | -1.000.080,00 003_1     | ENT0001    | Proveedor mano de    | 31/05/2007 |     |
| 9                  | 20/07/2007    | IVA                  | 8.400,67 IVA                      | -1.000.080,00 003_1     | ENT0001    | Proveedor mano de    | 31/05/2007 |     |
| 10                 | 31/07/2007    | Importe factura      | 1.192.115,73 Vencimiento contado  | -2.192.195,73 005_1     | ENT0001    | Proveedor mano de    | 31/07/2007 |     |
| 11                 | 31/08/2007    | Importe factura      | 1.114.309,53 Vencimiento contado  | -3.591.034,73 006_1     | ENT0001    | Proveedor mano de    | 31/08/2007 |     |
| 12                 | 31/08/2007    | Importe factura      | 284.529,47 Vencimiento 30         | -3.591.034,73 005_3     | ENT0003    | Proveedor maquinari  | 31/07/2007 |     |
| 13                 | 30/09/2007    | Importe factura      | 315.646,05 Vencimiento contado    | -4.170.411,32 007_1     | ENT0001    | Proveedor mano de    | 30/09/2007 |     |
| 14                 | 30/09/2007    | Importe factura      | 263.730,54 Vencimiento 30         | -4.170.411,32 006_3     | ENT0003    | Proveedor maquinari  | 31/08/2007 |     |
| 15                 | 20/10/2007    | Retención fiscal     | 208.330,91 Retención fiscal       | -3.570.445,06 005_1     | ENT0001    | Proveedor mano de    | 31/07/2007 |     |
| 16                 | 20/10/2007    | IVA                  | 243.052,72 IVA                    | -3.570.445,06 005_1     | ENT0001    | Proveedor mano de    | 31/07/2007 |     |
| 17                 | 20/10/2007    | Retención fiscal     | 194.733,71 Retención fiscal       | -3.570.445,06 006_1     | ENT0001    | Proveedor mano de    | 31/08/2007 |     |
| 18                 | 20/10/2007    | IVA                  | 227.189,32 IVA                    | -3.570.445,06 006_1     | ENT0001    | Proveedor mano de    | 31/08/2007 |     |

Flux de trésorerie des paiements

Connaissant cette flux de trésorerie des paiements et la planification des unités de travail est introduit les jalons à percevoir en factures, attribuées au client.

| 6   | Lincoln Hosp | oital planificación             | Presto[ | 2]-C:\Us | ers\f  | valderra | ama\De  | eskto        | p\Elecno         | r\Linco | oln Ho    | spital plan         | ificad       | ción.Pre     | estoO         | - 🗆              | ×   |
|-----|--------------|---------------------------------|---------|----------|--------|----------|---------|--------------|------------------|---------|-----------|---------------------|--------------|--------------|---------------|------------------|-----|
| AR  |              | IÓN <u>V</u> ER A <u>S</u> ISTE | NTES R  | EFERENC  | IAS    | HERRAN   | MIENTA  | S <u>P</u> F | ROCESOS          | MAC     | ROS       |                     | INF          | ORMES        | VENTA         | NA A <u>Y</u> UI | DA  |
|     | 📂 🔲 i 🗈      | 🚊   🎝 🗹 🔒                       | a 🔊     | - (*     | l K    |          | 181     | 0            | N ( )            | D       | - Ca :    | 2 IN 🕎              | abc<br>∀     | / 🗐          | - 🔊           | <u>i=</u>        |     |
| 1   | Árbol 🚾 Imi  | oortar medición                 | Fechas  | ie Enti  | dades  | Cor      | nceptos | <b>f</b>     | acturas          | × e     | Recur     | sos por arur        | oos 🖡        | Venci        | mientos       |                  | -   |
| Cli | entes        | <ul> <li>Orden f</li> </ul>     | echa    | -        | *      |          |         | -            | <b></b>          | 1       |           |                     |              |              |               |                  |     |
|     | Documento    | Info Entidad R                  | lesumen | Fecha    |        | [27.000  | BaseFa  | c<br>] [5.6  | IV<br>570.000,00 | A Ret   | Gar<br>[2 | Impo<br>9.970.000,0 | rte B<br>00] | asePed<br>[] | BaseEnt<br>[] | Nota             |     |
| 1 ) | 001_1        | ENT0005                         |         | 15/05/2  | 2007   | 2.500    | 0.000,0 | )            | 525.000,0        | 0       | 10        | 2.775.000           | 00           |              |               |                  |     |
| 2   | 005_1        | 5 ENT0005 C                     | liente  | 31/07/2  | 2007   | 5.500    | 0.000,0 | <b>D</b> 1.  | 155.000,0        | 0       | 10        | 6.105.000           | 00           |              |               |                  |     |
| 3   | 009_1        | ENT0005 C                       | liente  | 30/11/2  | 2007   | 5.500    | 0,000.0 | <b>)</b> 1.  | 155.000,0        | 0       | 10        | 6.105.000           | 00           |              |               |                  |     |
| 4   | 013_1        | 📙 ENT0005 C                     | liente  | 31/03/2  | 2008   | 8.000    | 0.000,0 | <b>D</b> 1.  | 680.000,0        | 0       | 10        | 8.880.000           | 00           |              |               |                  |     |
| 5   | 016_1        | ENT0005 C                       | liente  | 30/06/2  | 2008   | 5.500    | 0,000,0 | <b>)</b> 1.  | 155.000,0        | 0       | 10        | 6.105.000           | 00           |              |               |                  |     |
| Sun | ninistros    |                                 |         |          |        |          |         |              |                  |         |           |                     |              |              |               |                  | ×   |
|     | Código Na    | tC Resumen                      | 0       | Cantidad | Fact   | or Ud    | PorDto  | )            | Precio           | Ir      | nporte    | IVA Not             | a De         | stino F      | Resumen       | FecInput         | Pe  |
| 1   | HITO 🧧       | Hito de certifio                | ación   | 1,00     |        |          |         | 2.50         | 0.000,00         | 2.500.  | .000,00   | 21,00               |              |              |               | 31/03/20         | 107 |
| <   |              |                                 |         |          |        |          |         |              |                  |         |           |                     |              |              |               |                  | >   |
| Ven | cimientos    |                                 |         |          |        |          |         |              |                  |         |           |                     |              |              |               |                  | ×   |
|     | Fecha        | Тіро                            | I       | nporte I | Nota   |          | E       | anco         | PorVen           | c OrF   | lujoCa    | ja                  |              |              |               |                  |     |
| 1   | 29/05/2007   | Importe factura                 | 2.775   | 000,00   | /encir | miento 1 | 4       |              | 100,00           | 1.80    | 0.222,0   | 3                   |              |              |               |                  |     |
| 2   | 04/09/2015   | Retención garant                | ía 250  | 000,00   | Reten  | ción gar | rantía  |              | 9,0              | 2.82    | 9.301,1   | 9                   |              |              |               |                  |     |
| 3   | 20/07/2007   | IVA                             | 525     | 000,00 I | VA     |          |         |              | 18,92            | 2 1.24  | 9.920,0   | 0                   |              |              |               |                  |     |
|     |              |                                 |         |          |        |          |         |              |                  |         |           |                     |              |              |               |                  |     |

Factures de certification

Vous pouvez utiliser un fournissement unique, qui varie le montant, créer un fournissement pour chaque jalon u assigner à chaque facture les unités de travail qui correspondent vraiment au jalon, avec son Prix de cout. Dans tous les cas, la marge peut être saisie en ce qui concerne l'augmentation des couts.

Il est conseillé de vérifier la différence entre les paiements et encaissements pour voir si elle correspond à la marge prévue.

#### RESULTATS

El flux de trésorerie détaillé contient déjà toutes les échéances, montrant les fonds engages en tout temps.

| 🙆 li         | ncoln Hospit        | al planificació             | n Presto[2]-C:\L       | Jsers\fvalderrama\De       | sktop\Elecno     | or\Lincol | n Hospita       | l planificación.Pres                                                                                            | toO    |                   | × |
|--------------|---------------------|-----------------------------|------------------------|----------------------------|------------------|-----------|-----------------|----------------------------------------------------------------------------------------------------|--------|-------------------|---|
| ARC          | HIVO <u>E</u> DICIÓ | N <u>V</u> ER A <u>S</u> IS | TENTES <u>R</u> EFEREN | ICIAS <u>H</u> ERRAMIENTAS | PROCESOS         | MACR      | os <u>c</u> álc | ULOS INFORMES                                                                                                   | VENTA  | NA A <u>Y</u> UDA |   |
|              | 🦻 🔜 🛛 🖬             | 🔋 🔊 🗹 🖯                     | ) ₫ IS) - (            | ×   🔏 🗈 🛍 👘 (              | ্ব বিব           | D D       | 🗟 🗢 r           | ዝ 🔻 👻 🖊 🗐 🖻                                                                                                    | 1 😱    | <u>i=</u>         |   |
| ¶ <b>⇒</b> Á | rbol 🗖 Impo         | rtar medición               | 🕅 Fechas 🛛 📒 Em        | tidades Conceptos          | f<br>Generaturas | e Recu    | rsos por ari    |                                                                                                    | os x   |                   | - |
| Orde         | n fecha             | • *                         |                        |                            |                  | 2040      |                 |                                                                                                    |        |                   |   |
|              | Fecha               | Tipo                        | Importe                | Nota                       | OrFluioCaia      | Factura   | Entidad         | Resumen                                                                                                    |        | Fecha             | • |
|              | reena               | npo                         | [72.662.392,35]        | 1013                       | onnajocaja       | ractara   | Lindada         | incountering and a second second second second second second second second second second second second second s |        | - cent            |   |
| 1            | 31/03/20            | Importe factu               | 484.138,73             | Vencimiento contado        | -484.138,73      | 001_1     | ENT0001         | Proveedor mano d                                                                                                | e obra | 31/03/2007        |   |
| 2            | 20/04/2007          | Retención fisc              | 84.606,77              | Retención fiscal           | -470.037,60      | 001_1     | ENT0001         | Proveedor mano d                                                                                                | e obra | 31/03/2007        |   |
| 3            | 20/04/2007          | IVA                         | 98.707,90              | IVA                        | -470.037,60      | 001_1     | ENT0001         | Proveedor mano d                                                                                                | e obra | 31/03/2007        |   |
| 4            | 30/04/2007          | Importe factu               | 504.740,37             | Vencimiento contado        | -974.777,97      | 002_1     | ENT0001         | Proveedor mano d                                                                                                | e obra | 30/04/2007        |   |
| 5            | 29/05/2007          | Importe factu               | 2.775.000,00           | Vencimiento 14             | 1.800.222,03     | 001_1     | ENT0005         | Cliente                                                                                                    |        | 15/05/2007        |   |
| 6            | 31/05/2007          | Importe factu               | 41.203,29              | Vencimiento contado        | 1.759.018,74     | 003_1     | ENT0001         | Proveedor mano d                                                                                                | e obra | 31/05/2007        |   |
| 7            | 20/07/2007          | IVA                         | 525.000,00             | IVA                        | 1.249.920,00     | 001_1     | ENT0005         | Cliente                                                                                                    |        | 15/05/2007        |   |
| 8            | 20/07/2007          | Retención fisc              | 88.207,06              | Retención fiscal           | 1.249.920,00     | 002_1     | ENT0001         | Proveedor mano d                                                                                                | e obra | 30/04/2007        |   |
| 9            | 20/07/2007          | IVA                         | 102.908,23             | IVA                        | 1.249.920,00     | 002_1     | ENT0001         | Proveedor mano d                                                                                                | e obra | 30/04/2007        |   |
| 10           | 20/07/2007          | Retención fisc              | 7.200,58               | Retención fiscal           | 1.249.920,00     | 003_1     | ENT0001         | Proveedor mano d                                                                                                | e obra | 31/05/2007        |   |
| 11           | 20/07/2007          | IVA                         | 8.400,67               | IVA                        | 1.249.920,00     | 003_1     | ENT0001         | Proveedor mano d                                                                                                | e obra | 31/05/2007        |   |
| 12           | 31/07/2007          | Importe factu               | 1.192.115,73           | Vencimiento contado        | 57.804,27        | 005_1     | ENT0001         | Proveedor mano d                                                                                                | e obra | 31/07/2007        |   |
| 13           | 14/08/2007          | Importe factu               | 6.105.000,00           | Vencimiento 14             | 6.162.804,27     | 005_1     | ENT0005         | Cliente                                                                                                    |        | 31/07/2007        |   |
| 14           | 31/08/2007          | Importe factu               | 1.114.309,53           | Vencimiento contado        | 4.763.965,27     | 006_1     | ENT0001         | Proveedor mano d                                                                                                | e obra | 31/08/2007        |   |
| 15           | 31/08/2007          | Importe factu               | 284.529,47             | Vencimiento 30             | 4.763.965,27     | 005_3     | ENT0003         | Proveedor maquina                                                                                               | aria   | 31/07/2007        |   |
| 16           | 30/09/2007          | Importe factu               | 315.646,05             | Vencimiento contado        | 4.184.588,68     | 007_1     | ENT0001         | Proveedor mano d                                                                                                | e obra | 30/09/2007        |   |
| 17           | 30/09/2007          | Importe factu               | 263.730,54             | Vencimiento 30             | 4.184.588,68     | 006_3     | ENT0003         | Proveedor maquina                                                                                               | aria   | 31/08/2007        |   |
| 18           | 20/10/2007          | IVA                         | 1.155.000,00           | IVA                        | 3.629.554,94     | 005_1     | ENT0005         | Cliente                                                                                                    |        | 31/07/2007        |   |
| 19           | 20/10/2007          | Retención fisc              | 208.330,91             | Retención fiscal           | 3.629.554,94     | 005_1     | ENT0001         | Proveedor mano d                                                                                                | e obra | 31/07/2007        |   |
| <            |                     |                             |                        |                            |                  |           |                 |                                                                                                    |        | ,                 |   |

*Flux de trésorerie complet* 

La fenêtre de dates affiche le résumé par mois (ou phases) avec les encaissements, paiements et soldes. Nous introduisons un taux d'intérêt et nous ajoutons un champ d'utilisateur prédéfini au schéma de flux de trésorerie pour voir le cout financière.

|    | Lincoln   | Hospita   | nlar       | oificació              | in Pre | sto[2]_( | 741 lea | arc\fval | dorra      | ma\De  | skton\F | lecno   | lincoln  | Hose       | ital nlar | oificación | Pros  | toO -       |      | × |
|----|-----------|-----------|------------|------------------------|--------|----------|---------|----------|------------|--------|---------|---------|----------|------------|-----------|------------|-------|-------------|------|---|
|    | CHIVO     | FDICIÓN   |            |                        | TENITE | C DEEE   | PENCI   |          | CDDAN      |        |         | - ESOS  | MACROS   | cá         |           | INICORN    | AEC   | VENITANIA   |      |   |
| An |           | EDICION   | <u>v</u> c | <b>n</b> A <u>p</u> ia |        |          | REINCI  |          |            | IENTA: | S EKO   | .2303   | MACKUS   | <u>C</u> A | LCOLOS    |            |       | VENTANA     | ATOD | A |
|    | <i>ii</i> |           | <u>_</u> [ | 0 💅 🧯                  | 0      | • •      |         | 6        |            | U I    | a   K   | d D     |          | à 7        | l'1 Y     | 🖗 🖌 [      |       | - <u>k</u>  |      |   |
| 12 | Árbol 🚦   | lmport    | ar me      | dición                 | 📴 Fea  | has X    | 1       | Entidade | es 🧧       | Conce  | ptos 🏠  | Factur  | as 🔶 Rec | ursos      | por grup  | oos 🔒 V    | encin | nientos     |      |   |
| Me | ses: Cobr | os y pago | s          |                        |        |          | - 1     | т 😰 (    | <b>6</b> 🖌 | ا 🚊 ا  | -       |         |          |            |           |            |       |             |      |   |
|    | Fechal    |           | atC        | Cobro                  |        | CobroP   | te Pa   | igo      | Pa         | goPte  | Flu     | ijoCaja | OrFlujo  | Caja       | Coste fi  | nanciero   | (Fech | nas: Meses) |      | ^ |
|    |           |           |            | 0                      | [37.74 | 5.846,7  | 7]      | [] [34   | .916.5     | 45,58] | [2.829. | 301,19] |          |            |           |            | [     | 177.240,13] |      |   |
| 1  | Mar-0     | 7         |            |                        |        |          |         |          | 484.       | 138,73 | -484    | 138,73  | -484.13  | 8,73       |           |            |       | -2.017,24   |      |   |
| 2  | Abr-07    | 7         |            |                        | 1      | 98.707,  | 90      |          | 589.3      | 347,14 | -490    | 639,24  | -974.77  | 7,97       |           |            |       | -4.061,57   |      |   |
| 3  | May-0     | 7         |            |                        | 2.7    | 75.000,  | 00      |          | 41.2       | 203,29 | 2.733   | 796,71  | 1.759.01 | 8,74       |           |            |       | 7.329,24    |      |   |
| 4  | Jun-07    | · 🗆       |            |                        |        |          |         |          |            |        |         | 0       | 1.759.01 | 8,74       |           |            |       | 7.329,24    |      |   |
| 5  | Jul-07    |           |            |                        | 1      | 11.308,  | 90      |          | 1.812.     | 523,37 | -1.701  | .214,47 | 57.80    | 4,27       |           |            |       | 240,85      |      |   |
| 6  | Ago-0     | 7         |            |                        | 6.1    | 05.000,  | 00      |          | 1.398.0    | 839,00 | 4.706   | 161,00  | 4.763.96 | 5,27       |           |            |       | 19.849,86   |      |   |
| 7  | Sep-07    | · 🗉       |            |                        |        |          |         |          | 579.3      | 376,59 | -579    | .376,59 | 4.184.58 | 8,68       |           |            |       | 17.435,79   |      |   |
| 8  | Oct-07    | 7         |            |                        | 1.0.   | 58.192,  | 33      | , i      | 3.025.8    | 803,74 | -1.967  | 611,41  | 2.216.97 | 7,27       |           |            |       | 9.237,41    |      |   |
| 9  | Nov-0     | 7         |            |                        |        |          |         |          | 1.747.4    | 414,89 | -1.747  | 414,89  | 469.56   | 2,38       |           |            |       | 1.956,51    |      |   |
| 10 | Dic-07    | · 💷       |            |                        | 6.1    | 05.000,  | 00      |          | 1.363.0    | 508,32 | 4.741   | .391,68 | 5.210.95 | 4,06       |           |            |       | 21.712,31   |      |   |
| 11 | Ene-08    |           |            |                        | 8      | 14.993,  | 30      | 1        | 3.032.4    | 475,00 | -2.217  | .481,70 | 2.993.47 | 2,36       |           |            |       | 12.472,8    |      |   |
| 12 | Feb-08    |           |            |                        |        |          |         |          | 1.611.4    | 476,79 | -1.611  | .476,79 | 1.381.99 | 5,57       |           |            |       | 5.758,31    |      |   |
| 13 | Mar-0     | 8         |            |                        |        |          |         |          | 1.610.     | 772,26 | -1.610  | 772,26  | -228.77  | 6,69       |           |            |       | -953,24     |      |   |
| 14 | Abr-08    | 3         |            |                        | 9.8    | 50.522,4 | 13      |          | 4.023.6    | 552,71 | 5.826   | .869,72 | 5.598.09 | 3,03       |           |            |       | 23.325,39   |      |   |
| 15 | May-0     | 8         |            |                        |        |          |         | ŝ        | 3.228.0    | 002,52 | -3.228  | .002,52 | 2.370.09 | 0,51       |           |            |       | 9.875,38    |      |   |
| 16 | Jun-08    |           |            |                        |        |          |         |          | 2.766.8    | 883,58 | -2.766  | .883,58 | -396.79  | 3,07       |           |            |       | -1.653,3    |      |   |
| 17 | Jul-08    |           |            |                        | 8.1.   | 27.121,  | 91      |          | 3.293.     | 581,87 | 4.833.  | .540,04 | 4.436.74 | 6,97       |           |            |       | 18.486,45   |      |   |
| 18 | Ago-0     | 8         |            |                        |        |          |         |          | 2.120.0    | 066,09 | -2.120  | .066,09 | 2.316.68 | 0,88       |           |            |       | 9.652,84    |      |   |
| 19 | Sep-08    |           |            |                        |        |          |         |          | 1.465.     | 179,69 | -1.465  | 179,69  | 851.50   | 1,19       |           |            |       | 3.547,92    |      |   |
| 20 | Oct-08    | 3 🗖       |            |                        |        |          |         |          | 28.0       | 045,16 | -28     | .045,16 | 823.45   | 6,03       |           |            |       | 3.431,07    |      | ~ |

Paiements, encaissements et coût financier par mois

Ou est exporte vers Excel à tout moment désire.

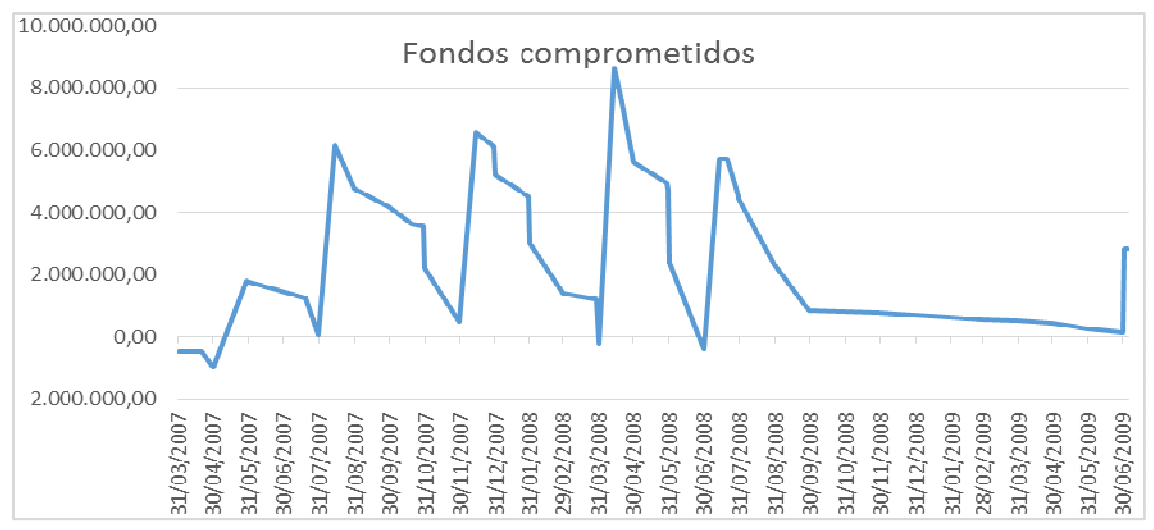

*Les fonds engages à tout moment (les paiements et les encaissements finales sont les retours des garanties)* 

Pour voir l'impact des changements dans les modalités de paiement sont effectués les changements souhaites et il se régénère les factures de fournisseurs, avec leurs échéances. Les changements dans les modalités d'encaissements sont introduites en modifient les factures des clients et en régénérant leurs échéances.

| đ  | Lincoln Hos   | oital pla    | nificacio   | ón Presto[        | 2]-C:\I         | Jsers\f    | valderra      | ama\De            | sktop\E             | lecnor\                          | Lincoln H | lospit      | tal plan | ificación.Pre | estoO                     |          | ×  |
|----|---------------|--------------|-------------|-------------------|-----------------|------------|---------------|-------------------|---------------------|----------------------------------|-----------|-------------|----------|---------------|---------------------------|----------|----|
| AR |               | IÓN <u>v</u> | ER ASIS     | STENTES E         | REFEREN         | VCIAS      | HERRAN        | MIENTAS           | PROC                | ESOS                             | MACROS    | <u>C</u> ÁL | CULOS    | INFORMES      | VE <u>N</u> TANA          | AYU      | DA |
|    | 📂 🔚 I 💷       |              | Ø 🛃 🕯       | a 🖻               | ) - (           | <u> </u>   |               | 810               | <b>N</b>   <b>N</b> | $\triangleleft$ $\triangleright$ | М   🔓     | 2           | n y      | 🌵 🖊 🗐         | 🖻   🔽 🛓                   |          |    |
| 1  | Árbol 💆 Im    | portar m     | edición     | 🔟 Fechas          | ×               | Entid      | ades 🚦        | Concep            | tos 😰               | Factura                          | s 🔶 Rec   | ursos p     | oor grup | os 📙 Venci    | mientos                   |          | -  |
| Me | ses: Cobros y | pagos        |             |                   | -               | 11 🕯       | B. 1          | 1 👷 📘             |                     |                                  |           |             |          |               |                           |          |    |
|    | FechaDMA      | NatC         | Cobro<br>[] | Cob<br>[37.745.84 | roPte<br>46,77] | Pago<br>[] | р<br>[34.916. | agoPte<br>545,58] | Fl<br>[2.829.       | ujoCaja<br>301,19]               | OrFlujo   | Caja        | Coste f  | inanciero (F  | echas: Mese<br>[165.677,6 | s)<br>3] | ^  |
| 1  | Mar-07        |              |             |                   |                 |            | 484           | .138,73           | -484                | .138,73                          | -484.1.   | 38,73       |          |               | -2.017,2                  | 24       |    |
| 2  | Abr-07        |              |             | 98.7              | 07,90           |            | 589           | .347,14           | -490                | .639,24                          | -974.7    | 77,97       |          |               | -4.061,                   | 57       |    |
| 3  | May-07        |              |             |                   |                 |            | 41            | .203,29           | -41                 | .203,29                          | -1.015.9  | 81,26       |          |               | -4.233,2                  | 26       |    |
| 4  | Jun-07        |              |             | 2.775.0           | 00,00           |            |               |                   | 2.775               | .000,00                          | 1.759.0   | 18,74       |          |               | 7.329,2                   | 24       |    |
| 5  | Jul-07        |              |             | 111.3             | 08,90           |            | 1.812         | .523,37           | -1.701              | .214,47                          | 57.8      | 04,27       |          |               | 240,8                     | 85       |    |
| 6  | Ago-07        |              |             | 6.105.0           | 00,00           |            | 1.398         | .839,00           | 4.706               | .161,00                          | 4.763.9   | 55,27       |          |               | 19.849,8                  | 86       |    |
| 7  | Sep-07        |              |             |                   |                 |            | 579           | .376,59           | -579                | .376,59                          | 4.184.5   | 88,68       |          |               | 17.435,                   | 79       |    |
| 8  | Oct-07        |              |             | 1.058.1           | 92,33           |            | 3.025         | .803,74           | -1.967              | 611,41                           | 2.216.9   | 77,27       |          |               | 9.237,4                   | 41       |    |
| 9  | Nov-07        |              |             |                   |                 |            | 1.747         | 414,89            | -1.747              | 414,89                           | 469.5     | 52,38       |          |               | 1.956,                    | 51       |    |
| 10 | Dic-07        |              |             | 6.105.0           | 00,00           |            | 1.363         | .608,32           | 4.741               | .391,68                          | 5.210.9   | 54,06       |          |               | 21.712,                   | 31       |    |
| 11 | Ene-08        |              |             | 814.9             | 93,30           |            | 3.032         | .475,00           | -2.217              | 481,70                           | 2.993.4   | 72,36       |          |               | 12.472                    | ,8       |    |
| 12 | Feb-08        |              |             |                   |                 |            | 1.611         | .476,79           | -1.611              | .476,79                          | 1.381.9   | 95,57       |          |               | 5.758,                    | 31       |    |
| 13 | Mar-08        |              |             |                   |                 |            | 1.610         | .772,26           | -1.610              | .772,26                          | -228.7    | 76,69       |          |               | -953,2                    | 24       |    |
| 14 | Abr-08        |              |             | 9.850.5           | 22,43           |            | 4.023         | .652,71           | 5.826               | .869,72                          | 5.598.0   | 93,03       |          |               | 23.325,                   | 39       |    |
| 15 | May-08        |              |             |                   |                 |            | 3.228         | .002,52           | -3.228              | .002,52                          | 2.370.0   | 90,51       |          |               | 9.875,                    | 38       |    |
| 16 | Jun-08        |              |             |                   |                 |            | 2.766         | .883,58           | -2.766              | .883,58                          | -396.7    | 93,07       |          |               | -1.653                    | ,3       |    |
| 17 | Jul-08        |              |             | 8.127.1           | 21,91           |            | 3.293         | .581,87           | 4.833               | .540,04                          | 4.436.7   | 46,97       |          |               | 18.486,-                  | 45       |    |
| 18 | Ago-08        |              |             |                   |                 |            | 2.120         | .066,09           | -2.120              | .066,09                          | 2.316.6   | 80,88       |          |               | 9.652,8                   | 84       |    |
| 19 | Sep-08        |              |             |                   |                 |            | 1.465         | .179,69           | -1.465              | .179,69                          | 851.5     | 01,19       |          |               | 3.547,9                   | 92       |    |
| 20 | Oct-08        |              |             |                   |                 |            | 28            | .045,16           | -28                 | .045,16                          | 823.4     | 56,03       |          |               | 3.431,0                   | 07       | ~  |

Effet d'un délai de deux semaines dans les paiements